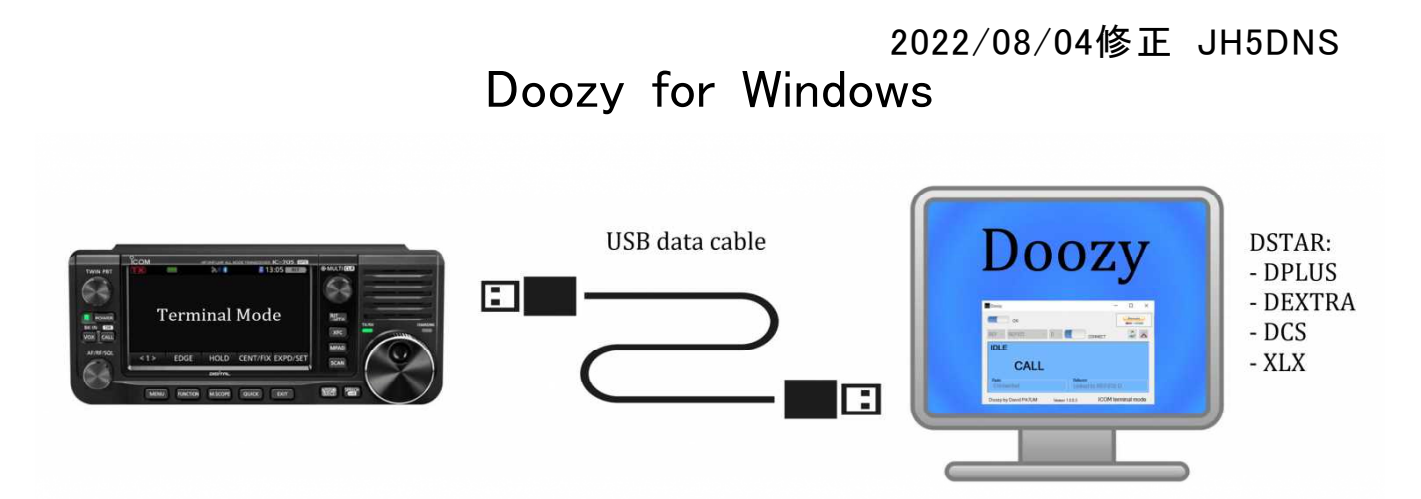

Doozy for Windowsを使用すると、WindowsPCを介して、DSTAR(DPlus(REF)、DExtr a(XRF)、DCS)、XLXでQSOできます。ホットスポット(ラズパイ)は必要ありません。 ICOMのIC-705・ID-51等をUSBデータケーブル等でWindowsPCに接続し、ターミナル モードに設定してDSTARリピータ/XLXリフレクター等にマウスを使って接続するだけで す。

1. Doozyのダウンロードリンク (現時点での最新版ですが) http://software.pa7lim.nl/Doozy/pre/Doozy-1.0.0.20.zip

- 2. DLしたファイルを解凍し(Doozy-1.0.0.20.msi)、Doozyをインストールします。
- 3. ICOMのWebサイトからご自分のリグに応じたUSBドライバをダウンロードして インストールします (重要!)。
- 4. OPC2350LU等USBケーブルでパソコンとリグを接続します。
- 5. WindowsのデバイスマネージャーでCOMポート番号を確認します。

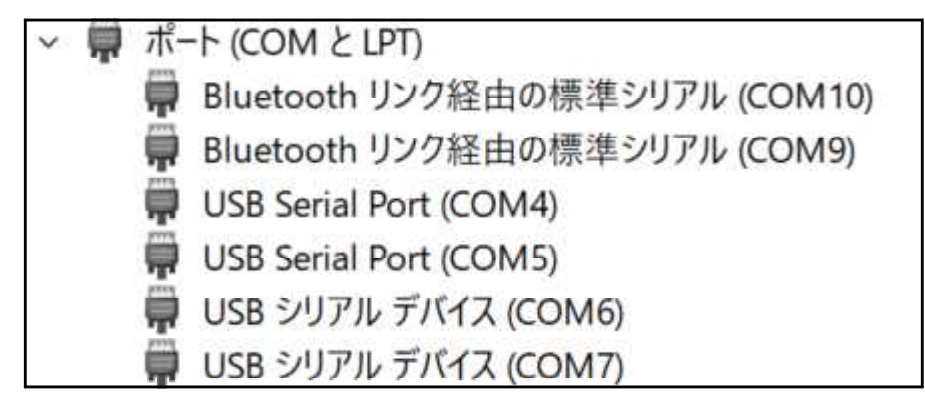

6. 接続したICOMのリグを<mark>外部ゲートウェイとターミナルモードに設定</mark>します。 ・IC-705の場合

[MENU] -> [2] -> [DV GW] -> [ゲートウェイ選択] -> [外部ゲートウェイ (USB (B))] -> [<<ターミナルモード>>]

・ID-52の場合

[MENu] -> [SET] -> [機能設定] -> [USB接続] -> [シリアルホ<sup>°</sup>ート] [MENu] -> [SET] -> [機能設定] -> [USBシリアルホ<sup>°</sup>ート機能] -> [DVデータ] [MENu] -> [DVゲートウェイ] -> [<<ターミナルモード>>] 7.NoraExternalConnectorを導入しているDSTARレピータ(このレピータだけとしか 繋がりません。山掛け接続。)に接続するため作業です。

インストールしたパソコンのドキュメントフォルダにあるdoozyフォルダに格納されているdoozy.iniをエディタで編集・保存します。

①フォルダ C:¥Users¥\*\*\*¥Documents¥Doozy (例)
 (<u>フォルダは各人個別ごとに違いますので「doozy.ini」を検索してください。</u>)

②jpn=1が無ければ追加してください。(最新版は既記入かも) [GENERAL] myCall=JH5\*\*\* (あなたのコールサイン) comport=COM7 (COMポート番号) jpn=1

8. Doozyを起動して、セットアップに進みます。

APRSenabled=1

| ON ON                                                       | Course PayPal | lector                                                |
|-------------------------------------------------------------|---------------|-------------------------------------------------------|
| DCS V DCS007 V C V CONNE<br>IDLE<br>CALL<br>Radio Reflector | ст 🍰 🗻        |                                                       |
| Doozy by David PA7LIM Version 1.0.0.20                      | ICOM terminal | mode                                                  |
| Global                                                      | - 🗆 ×         | <ul> <li>あなたのコールサイン</li> <li>入力し、正しいCOMポート</li> </ul> |
| Call                                                        | JH5DNS        | ・ [Update]をクリックして                                     |
| Update hosts files                                          | Update        | hostsfileをアップデート<br>てください。<br>クリックすると出てきます            |
| Enable APRS                                                 |               | のですべて[OK]をクリ<br>クしてください。                              |
| ICOM                                                        |               |                                                       |
| ICOM radio                                                  | COM7 V        | De Do Downloaded : XLX, Hosts                         |
| Save Cance                                                  |               | ・最後に、[Save]をクリック                                      |

- 2 -

## 2022/08/04修正 JH5DNS 9. Doozyで、スイッチをオンにして、お気に入りのリフレクター等をマウスで選択し、 接続(CONNECT)します。

【設定画面】

| Doozy                                  |               | 0    |           |                         | ×  |
|----------------------------------------|---------------|------|-----------|-------------------------|----|
|                                        | Donste PayPal | Time | Call      | Reflector               |    |
| XLX V XLX459 V P V CONNECT             | 2 👗           |      |           |                         |    |
| IDLE                                   | APRS:ON       |      |           |                         |    |
| CALL                                   |               |      |           |                         |    |
| Radio Reflector                        |               |      |           |                         |    |
| Doozy by David PA7LIM Version 1.0.0.20 |               |      | ICOM terr | nina <mark>l m</mark> o | de |

## 【接続された画面】

| Doozy          |                       | o ø   | ø        | _             |           |
|----------------|-----------------------|-------|----------|---------------|-----------|
|                | Donate Pa             | yPal  | Time     | Call          | Reflector |
|                |                       |       | 06:35 PM | JA5EJC        | DCS459 P  |
|                | •                     | ×     | 06:35 PM | JH5AOZ        | DCS459 P  |
| ALA ALATJO I I | CONNECT               |       | 06:36 PM | JH5AOZ        | DCS459 P  |
|                |                       |       | 06:37 PM | JA5EJC        | DCS459 P  |
| RX             | APF                   | RS:ON | 06:38 PM | JH5AOZ        | DCS459 P  |
|                |                       | _     | 06:38 PM | JH5AOZ        | DCS459 P  |
| CALL JASE      | IC / PNUT             |       | 06:39 PM | JH5AOZ        | DCS459 P  |
| ONEL ONOL      |                       |       | 06:39 PM | JA5EJC        | DCS459 P  |
|                |                       |       | 06:39 PM | <b>JA5EJC</b> | DCS459 P  |
| Badio          | Reflector             |       | 06:40 PM | JH5AOZ        | DCS459 P  |
| Connected      | Connected to DOC450 D |       | 06:40 PM | JH5AOZ        | DCS459 P  |
| Connected      | Connected to DC5459 P |       | 06:41 PM | JA5EJC        | DCS459 P  |

10. <u>D-starレピータへの接続方法等を追加しときます。</u> 【プルダウンメニューからJPNを選択する】

| Doozy              |                        |           |               | IP   | -    |           |
|--------------------|------------------------|-----------|---------------|------|------|-----------|
| ON                 |                        |           | Summer PayPal | Time | Call | Reflector |
| JPN V JP6YIC       | ~ A ~                  | CONNECT   | 2 8           |      |      |           |
| DCS DSTAR R        | epeater Name Bill/9430 |           |               |      |      |           |
|                    |                        |           |               |      |      |           |
|                    | -                      |           |               |      |      |           |
| JPN .              |                        |           |               |      |      |           |
| Radio              |                        | Reflector |               |      |      |           |
| Radio<br>Connected |                        | Reflector |               |      |      |           |

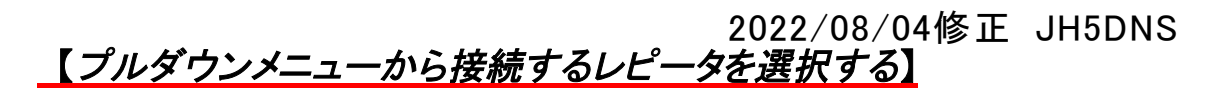

| Doozy                                  |                                        | Deem                       |
|----------------------------------------|----------------------------------------|----------------------------|
|                                        |                                        | Doozy                      |
| ON                                     | Commer PayPal                          | ON ON                      |
| JPN V JP6YIC V A V CONNEC              | т 🚨 🖾                                  |                            |
| IDLE JP1YDS 影响430                      | J                                      | PN V JPBYIC V              |
| JP1YFY                                 |                                        | IDIE JP1YCD                |
| JP1YJL                                 |                                        | JP1YDS                     |
| Badio JP1YJI<br>Badio JP1YJZ Betlector |                                        | C JP1YFY                   |
| Conne JP1YKR                           |                                        | JP1YJL                     |
| JP1YKZ                                 |                                        | JP1YJT                     |
| Doozy by JP1YLF Version 1.0.0.18       | ICOM terminal mode                     | Radio JP1YJZ               |
| JP1YLM                                 |                                        | Conne JP1YKR               |
| JP1YLW                                 |                                        | JP1YKZ                     |
| JP2YHN                                 |                                        | JOOZY BY JP1YLF            |
| JP4YDD<br>JP4YEB                       |                                        | JP1YLJ                     |
| JP6YHS                                 |                                        | JP1YLM                     |
| JP6YHU                                 |                                        | JP1YLW                     |
|                                        |                                        | JP2YHN                     |
| JP7YET                                 |                                        | JP4YDD                     |
| JP7YEW                                 |                                        | JP4YEB                     |
| JP7YFF                                 |                                        | JP6YHS                     |
| JP8YEM                                 |                                        | JP6YHU                     |
| JP9YEP                                 |                                        |                            |
|                                        |                                        | JP61D                      |
| この個川十「別                                | 10月1301です                              | IP7VEW                     |
|                                        |                                        | IPTYEE                     |
| <u>【フルダウンメニ:</u>                       | <u>ューから A を選択する</u> 」                  | JP7YFI                     |
|                                        |                                        | JP8YEM                     |
| Doozy                                  |                                        | JP9YEP                     |
|                                        |                                        |                            |
| ON ON                                  |                                        |                            |
| JPN ~ JP6YIC ~ A ~                     |                                        |                            |
|                                        | 【Connectした画面です                         |                            |
| IDLE DSTAR Repeater Name               |                                        |                            |
|                                        | Doozy                                  | · ·                        |
|                                        |                                        | PayPal Time Call Reflector |
| F                                      | JPN JP6YIC A CONNECT                   | US 36 PM JG6JSV JP6TICA    |
| Radio                                  | RX DSTAR Repeater Name Bill 9420       |                            |
| Connected                              |                                        | т                          |
| Guinactad                              | CALL JG0JSV / PNU                      |                            |
| Doozy by David PA7LIM                  | Radio                                  |                            |
| DUDZY DY DAVIG FA/LIW                  | Connected OP6YIC A                     |                            |
|                                        | Doozy by David PA7LIM Version 1.0.0.13 | ICOM terminal mode         |

## ※NoraExternalConnector経由で接続可能なDSTARレピータ(コールサイン一覧) 次のサイトを参考にしてください。

http://jq1ztn.mydns.jp/repeater/jpn\_repeaters.html

基本的なことですが、D-STARを使用する時は、管理サーバーに登録が必要。 山かけのみ。